## **SCIEX Cation Analysis Kit**

For P/ACE<sup>™</sup> MDQ and P/ACE<sup>™</sup> MDQ *plus* Capillary Electrophoresis Systems

Instruction Guide

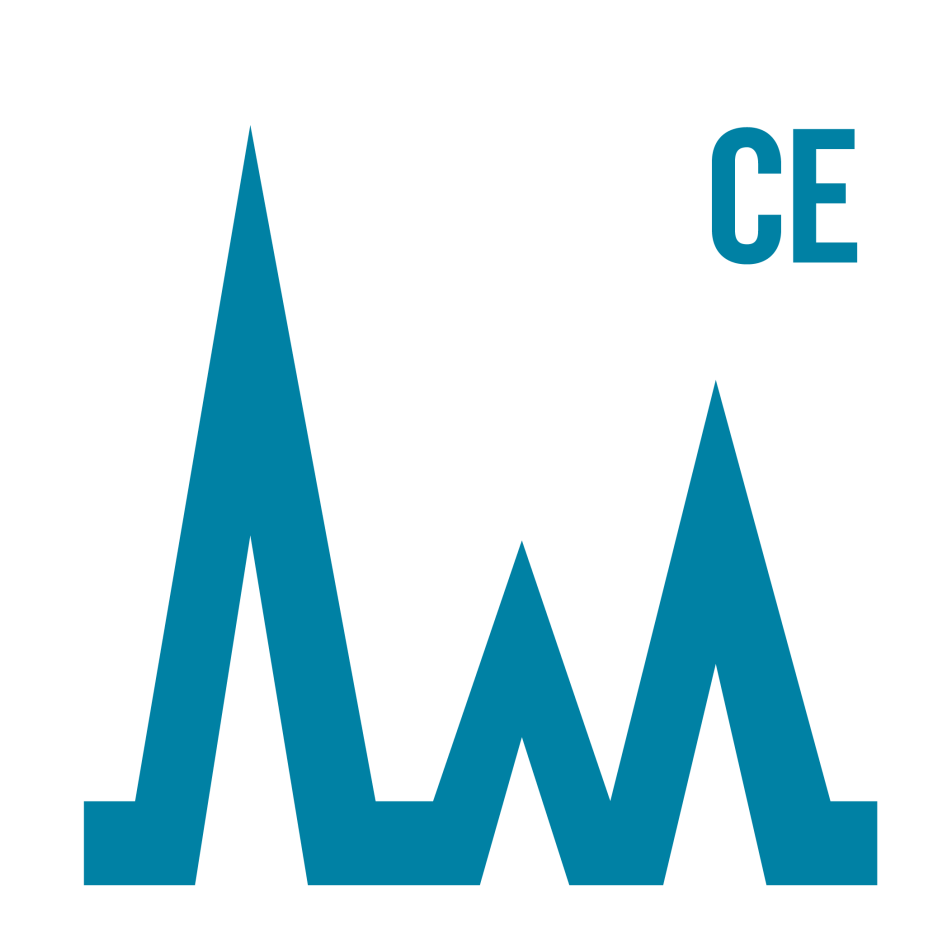

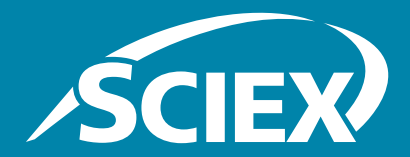

A49109AE May 2015 AB Sciex Pte. Ltd and its affiliates disclaims all warranties with respect to this document, expressed or implied, including but not limited to those of merchantability or fitness for a particular purpose. In no event shall AB Sciex Pte. Ltd. and its affiliates be liable, whether in contract, tort, warranty, or under any statute or on any other basis for special, incidental, indirect, punitive, multiple or consequential damages in connection with or arising from this document, including but not limited to the use thereof.

#### For research use only. Not for use in diagnostic procedures.

The trademarks mentioned herein are the property of AB Sciex Pte. Ltd. or their respective owners.

AB SCIEX<sup>™</sup> is being used under license and SCIEX Separations is a part of AB Sciex.

© 2015 AB Sciex

Find us on the World Wide Web at www.sciex.com.

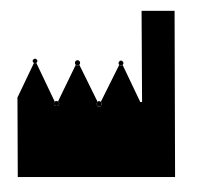

AB Sciex 500 Old Connecticut Path Framingham, MA 01701 USA

**SCIEX Cation Analysis Kit** 

| Chapter 1 Using the Cation Analysis Kit 5                                           |
|-------------------------------------------------------------------------------------|
| Introduction                                                                        |
| Materials and Reagents                                                              |
| Cleaning Vial Caps                                                                  |
| Turning on the UV Lamp                                                              |
| Installing the Capillary                                                            |
| Storing the Capillary                                                               |
| Preparing the Buffer Trays                                                          |
| PCR Vial Setup–P/ACE MDQ System                                                     |
| Running Methods                                                                     |
| Time Program for the Cation Separation Method                                       |
| Time Program for Cation Shutdown Method                                             |
| Integration Parameters                                                              |
| Appendix A Filter Installation17                                                    |
| Installing the 200 nm Filter17                                                      |
| Appendix B System Configuration19                                                   |
| Configuring the P/ACE <sup>™</sup> MDQ or P/ACE <sup>™</sup> MDQ <i>plus</i> System |

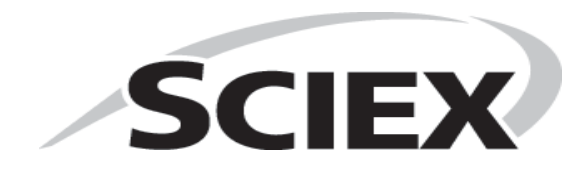

# Introduction

The SCIEX Cation Analysis Kit contains the supplies necessary for the separation and quantitation of cations, using the SCIEX P/ACE MDQ and P/ACE MDQ *plus* Capillary Electrophoresis Systems. Each cation kit yields approximately 500 tests.

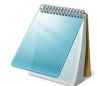

**Note:** The system must be equipped with a UV detector and a 200 nm filter to perform this assay.

This kit permits the analysis of small inorganic cations and aliphatic amines, which are often UV transparent. For this reason, the separation buffer contains a chromophore, and detection is achieved in indirect mode.

The separation method is performed under normal polarity so that the positively charged ions migrate toward the cathode (the negatively-charged electrode). In addition, the capillary is dynamically coated first with a polycation and later with a polyanion, which directs the electro-osmotic flow (EOF) toward the cathode, thus reducing the separation time while maximizing migration time reproducibility.

**IMPORTANT:** The main focus of this application is in the biopharmaceutical market. This product can also be used for environmental testing and food and beverage markets. This product is **for research use only.** It is not for use in diagnostic procedures. No clinical decision or patient notification may be made based on results using this research assay.

## Safety

Refer to the Safety Data Sheets (SDS) information, available at sciex.com/safety-data-sheets, regarding the proper handling of materials and reagents. Always follow standard laboratory safety guidelines.

# **Materials and Reagents**

#### Table 1-1Kit Contents (PN A53540)

| Component                    | Quantity |
|------------------------------|----------|
| Cation Coating A             | 1        |
| Cation Coating B             | 1        |
| Cation Separation Buffer     | 1        |
| Conditioner—Na               | 1        |
| Conditioner—Li               | 1        |
| Cation Internal Standard     | 1        |
| Cation Test Mix              | 1        |
| Capillary, 50 cm, 75 µm I.D. | 3 pieces |
| Rinse Solution               | 2        |
| Ion Analysis Insert          | 1        |

#### Table 1-2 Materials Required but Not Included in This Kit

| Description                                     | Part   | P/ACE | System   |
|-------------------------------------------------|--------|-------|----------|
| Description                                     | Number | MDQ   | MDQ plus |
| 200 nm filter (see note below)                  | 144433 | ✓     | ~        |
| Adequate pipettes and pipette tips              |        | ✓     | ✓        |
| PCR vials (100-pack)                            | 144709 | ✓     | ✓        |
| 2 mL glass vials (100-pack)                     | 144980 | ✓     |          |
| Red caps for 2 mL glass vials (100-pack)        | 144648 | ✓     |          |
| PCR vial holders (50-pack)                      | 144657 | ✓     |          |
| PCR vial springs (10-pack)                      | 358821 | ✓     |          |
| Gray caps for PCR vials (50-pack)               | 144656 | ✓     |          |
| Universal plastic vials (100-pack)              | A62251 |       | ✓        |
| Blue rubber caps for universal vials (100-pack) | A62250 |       | ✓        |

## **Storing Kit Components**

Upon receipt, store all components at room temperature and away from direct sunlight.

## **Cleaning Vial Caps**

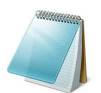

**Note:** The vial caps may contain impurities that can be detected with the Cation Analysis Kit, therefore wash the caps before use.

- 1. Using a clean beaker, rinse the vial caps twice with double-deionized (DDI) water. Do not use soap.
- 2. Let the caps soak in DDI water for at least one hour, making sure the caps are completely submerged.
- 3. Remove the caps from the water.
- 4. To dry the caps, either place them in an oven set at 55°C for two hours, or allow them to dry overnight at room temperature covered by clean, lint-free laboratory tissue.

The vial caps become compressed and lose elasticity during use, which can lead to pressure failures and current leakage errors. Therefore, reusing caps is not recommended.

## **Turning on the UV Lamp**

Turn on the UV lamp and allow the system to warm up for at least 30 minutes prior to experimentation.

## **Cleaning the Capillary Interface**

Carefully clean the system electrodes and interface block as described in the "Maintenance Procedure" section of the instrument manual. Repeat this procedure after every 24 hours of operation.

## **Installing the Capillary**

- Install a 75 μm I.D., 60.2 cm long (50 cm from injection site to detector) fused-silica capillary into a capillary cartridge using the *Capillary Cartridge Rebuild Instructions* (PN 144655).
- 2. Use an 800 µm aperture in the cartridge. This aperture is labeled with an "8".
- 3. After the capillary has been installed in the cartridge, insert the cartridge in the instrument.
- 4. Close the cartridge cover and tray cover.

## **Conditioning a New Capillary**

After installing a new capillary, rinse the capillary for one minute with Conditioner — Na. Wait four minutes, then rinse for 30 seconds with Conditioner — Na. Rinse for one minute with Rinse Solution. Use 20 psi of pressure for all rinses.

# **Storing the Capillary**

After use, store the capillary on the instrument or in the original capillary storage box, with both ends submerged in Rinse Solution. Do not allow the capillary ends to dry, because the capillary may become plugged.

After a long storage period, or at the start of each day, condition the capillary using the Capillary Conditioning method described in Running Methods on page 11.

Caution: Do not share capillaries between applications. If the capillary has been used for anion analysis, do not use it for cation analysis.

# **Preparing the Buffer Trays**

Use the correct vials and caps for your system:

- For the P/ACE MDQ system–use glass vials and red caps
- For the P/ACE MDQ plus system—use universal vials and blue caps

Replace all vials after twenty runs or after 24 hours inside the instrument. The increment option in the method can be used to automatically increment the vials every twenty runs on both buffer trays.

1. Fill the vials with equal volumes of each reagent in Table 1-1 and position them in the buffer trays (refer to Figure 1.1).

Use the correct volume for your system:

- For the P/ACE MDQ system–1.4 mL
- For the P/ACE MDQ *plus* system–1.5 mL
- 2. In the **Waste** position, place a vial partially filled with Rinse Solution.

Use the correct volume for your system:

- For the P/ACE MDQ system-700 μL
- For the P/ACE MDQ plus system-600 μL
- 3. Close each vial with a clean cap.

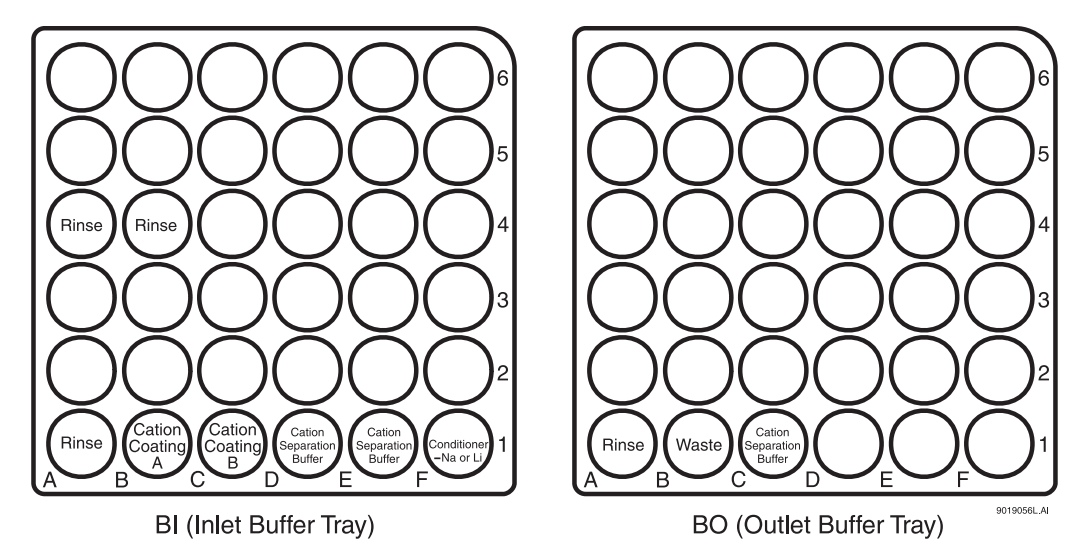

#### Figure 1.1 Buffer Tray Configuration for Cation Analysis

4. Load the Inlet Buffer and Outlet Buffer trays in the instrument.

**Note:** A small amount of sodium can be detected when using Conditioner—Na (0.1 M NaOH). If you are analyzing for sodium, fill the buffer inlet vial at position F1 with Conditioner—Li (0.1 M LiOH) to minimize sodium carryover. However, a small amount of lithium may then be detected.

**Note:** The rinse solution used in this kit is ultra-purified water specifically for capillary electrophoresis analysis of ions.

# **Preparing the Sample**

Depending on the concentration of the analytes, the sample should be injected as is or diluted. Dilution should be done so that the final concentration of the sample cations is between 1 ppm and 50 ppm. Special care should be taken to verify the pH of the sample, which should be slightly acidic, by adding 3 mM HCl or nitric acid.

The Cation Internal Standard (I.S.) consists of 0.20 M lithium chloride (LiCl), which is equivalent to 1388 ppm of lithium ion. The I.S. can be used in the quantitation of the sample cations. To use it, dilute the I. S. by a factor of 50 with the sample. For example, mix 4  $\mu$ L of I.S. with 200  $\mu$ L of sample to yield 28 ppm of lithium ion.

## PCR Vial Setup–P/ACE MDQ System

Fill a PCR vial with 200  $\mu$ L of test or sample mix. Make sure there are no air bubbles at the bottom of the PCR vial. Air bubbles can affect the sample injection. If bubbles exist, centrifuge the vials for 2 minutes at 1000 x g and repeat if necessary. Place the PCR vial in a PCR holder equipped with a vial spring (Figure 1.2). Seal the PCR vial with a clean gray cap and place it in the inlet sample tray.

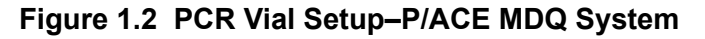

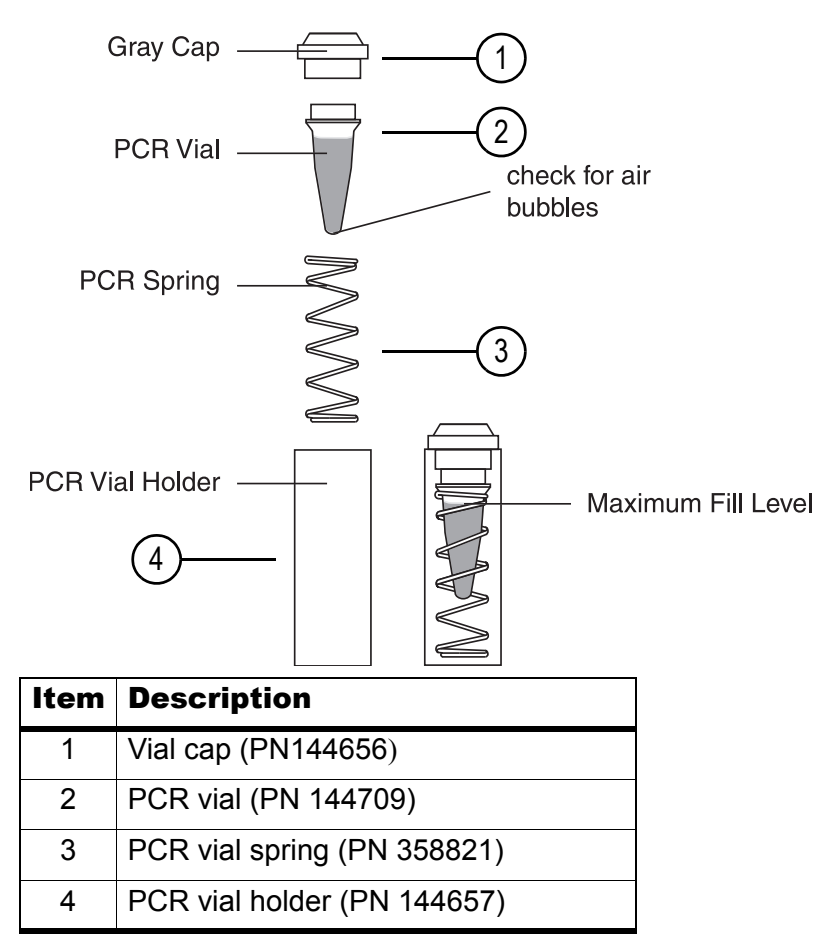

## Universal Vial Setup-P/ACE MDQ plus System

Fill a PCR vial or micro vial with 200  $\mu$ L of test or sample mix. Make sure there are no air bubbles at the bottom of the vial. Air bubbles can affect the sample injection. If bubbles exist, centrifuge the vials for 2 minutes at 1000 x g and repeat if necessary. Place the vial into the universal vial and seal with a blue cap (Figure 1.3).

#### Figure 1.3 Universal Vial Setup–P/ACE MDQ plus System

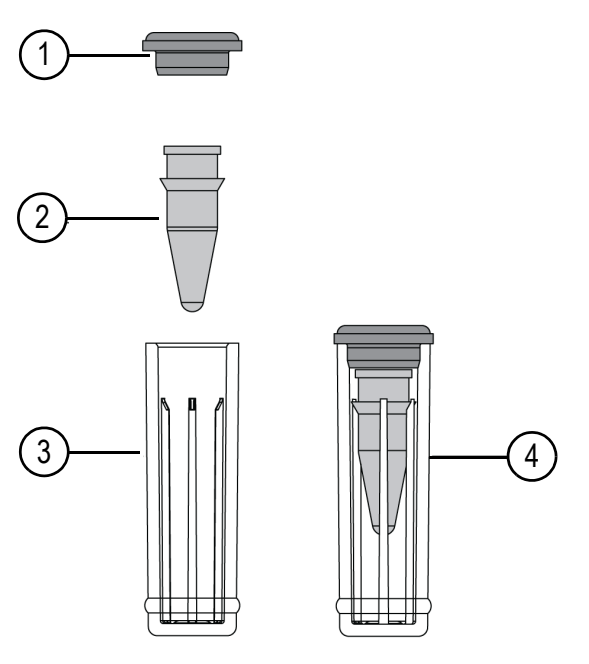

| 901 | 927 | L.A |
|-----|-----|-----|

| Item | Description                         |
|------|-------------------------------------|
| 1    | Universal vial cap (PNA62250)       |
| 2    | PCR vial (PN 144709)                |
| 3    | Universal vial (PN A62251)          |
| 4    | Micro vial inside of universal vial |

# **Running Methods**

Three methods are required for performing cation analysis:

- Cation Capillary Conditioning
- Cation Separation
- Cation Shutdown

Save all three methods, with their respective names, in the 32 Karat folder.

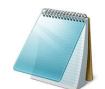

**Note:** These methods can be downloaded from sciex.com/products/capillaryelectrophoresis-instruments/p/ace-mdq-plus (click **Resources**).

Instruction Guide

## **Initial Conditions for All Methods**

All three methods utilize the same **Initial Conditions** (Figure 1.4) and **UV Detector Settings** (Figure 1.5).

Figure 1.4 Initial Conditions for Cation Capillary Conditioning, Cation Separation, and Cation Shutdown Methods

| 🔅 Initial Conditions   😍 UV Detector Initial Conditions   🕥 Time Program                                                                                                    |                                                                                                    |  |  |  |  |  |  |  |  |
|----------------------------------------------------------------------------------------------------|----------------------------------------------------------------------------------------------------|--|--|--|--|--|--|--|--|
| Auxiliary data channels                                                                                                    | Temperature     Peak detect parameters       Cartridge:     25.0     *C       Threshold     2              |  |  |  |  |  |  |  |  |
| Image: Power     Complexity       Image: Power     Trigger settings                                                                                                    |                                                                                                    |  |  |  |  |  |  |  |  |
| Mobility channels       Image: Wait for external trigger         Mobility       Image: Wait until cartridge coolant temperature is reached         Image: Wait until sample storage temperature is reached |                                                                                                    |  |  |  |  |  |  |  |  |
| Analog output scaling<br>Factor: 1                                                                                                    | Inlet trays     Outlet trays       Buffer:     36 vials       Sample:     48 vials       Sample:   No tray |  |  |  |  |  |  |  |  |

Figure 1.5 UV Detector Initial Conditions for Cation Capillary Conditioning, Cation Separation, and Cation Shutdown Methods

| 🔅 Initial Conditions 🚳 UV Det                                                                         | ector Initial Conditions 🛞 Time Program                                                      |
|----------------------------------------------------------------------------------------------------|----------------------------------------------------------------------------------------------|
| Electropherogram channel<br>Cacquisition enabled<br>Wavelength: 200  nm<br>Data rate: 4  Hz           | Filter<br>C High sensitivity<br>Normal<br>C High resolution<br>Peak width (points):<br>16-25 |
| Relay 1         Relay 2           Image: Off         Image: Off           Image: On         Image: On | Absorbance signal<br>C Direct<br>C Indirect                                                  |

| 繜 Ir | 🍰 Initial Conditions 🛛 😨 UV Detector Initial Conditions 🛛 🛞 Time Program |                    |          |          |               |                |                                |                                      |  |  |  |  |
|------|--------------------------------------------------------------------------|--------------------|----------|----------|---------------|----------------|--------------------------------|--------------------------------------|--|--|--|--|
|      | Time<br>(min)                                                            | Event              | Value    | Duration | Inlet<br>vial | Outlet<br>vial | Summary                        | Comments                             |  |  |  |  |
| 1    |                                                                          | Rinse - Pressure   | 20.0 psi | 1.00 min | BI:F1         | BO:B1          | forward                        | Rinse with Conditioner-Na or Li.     |  |  |  |  |
| 2    |                                                                          | Rinse - Pressure   | 20.0 psi | 1.00 min | BI:A4         | BO:B1          | forward                        | Rinse with Rinse Solution.           |  |  |  |  |
| 3    |                                                                          | Rinse - Pressure   | 20.0 psi | 1.00 min | BI:B1         | BO:B1          | forward                        | Rinse with Cation Coating A.         |  |  |  |  |
| 4    |                                                                          | Rinse - Pressure   | 20.0 psi | 2.00 min | BI:C1         | BO:B1          | forward                        | Rinse with Cation Coating B.         |  |  |  |  |
| 5    |                                                                          | Rinse - Pressure   | 20.0 psi | 1.50 min | BI:D1         | BO:B1          | forward                        | Rinse with Cation Separation Buffer. |  |  |  |  |
| 6    | 0.00                                                                     | Separate - Voltage | 30.0 KV  | 5.00 min | BI:E1         | BO:C1          | 1.00 Min ramp, normal polarity | Separation.                          |  |  |  |  |
| 7    | 5.00                                                                     | Stop data          |          |          |               |                |                                |                                      |  |  |  |  |
| 8    | 5.10                                                                     | Rinse - Pressure   | 20.0 psi | 0.50 min | BI:F1         | BO:B1          | forward                        | Rinse with Conditioner-Na or Li.     |  |  |  |  |
| 9    | 5.60                                                                     | Rinse - Pressure   | 20.0 psi | 0.50 min | BI:B4         | BO:B1          | forward                        | Rinse with Rinse Solution.           |  |  |  |  |
| 10   | 6.10                                                                     | End                |          |          |               |                |                                |                                      |  |  |  |  |
| 11   |                                                                          | •                  |          |          |               |                |                                |                                      |  |  |  |  |

#### Figure 1.6 Time Program for Cation Capillary Conditioning Method

## **Time Program for the Cation Separation Method**

| Figure ' | 1.7 | <b>Time Progr</b> | am for | Cation | Separation | Method  |
|----------|-----|-------------------|--------|--------|------------|---------|
| i igui o | ••• | rinne i regi      |        | oution | ooparation | motriod |

| 🔅 Initia | 🍰 Initial Conditions 🛛 🚳 UV Detector Initial Conditions 🔣 Time Program 📄 |                    |          |          |               |                |                                |                                              |  |  |  |
|----------|--------------------------------------------------------------------------|--------------------|----------|----------|---------------|----------------|--------------------------------|----------------------------------------------|--|--|--|
|          | Time<br>(min)                                                            | Event              | Value    | Duration | Inlet<br>vial | Outlet<br>vial | Summary                        | Comments                                     |  |  |  |
| 1        |                                                                          | Rinse - Pressure   | 20.0 psi | 0.50 min | BI:B1         | BO:B1          | forward                        | Rinse with Cation Coating A.                 |  |  |  |
| 2        |                                                                          | Rinse - Pressure   | 20.0 psi | 0.50 min | BI:C1         | BO:B1          | forward                        | Rinse with Cation Coating B.                 |  |  |  |
| 3        |                                                                          | Rinse - Pressure   | 20.0 psi | 1.50 min | BI:D1         | BO:B1          | forward                        | Rinse with Cation Separation Buffer.         |  |  |  |
| 4        |                                                                          | Wait               |          | 0.20 min | BI:A1         | BO:A1          |                                | Water dip.                                   |  |  |  |
| 5        |                                                                          | Inject - Pressure  | 0.5 psi  | 5.0 sec  | SI:A1         | BO:A1          | Override, forward              | Sample injection.                            |  |  |  |
| 6        |                                                                          | Inject - Pressure  | 0.1 psi  | 10.0 sec | BI:A4         | BO:A1          | No override, forward           | Water injection.                             |  |  |  |
| 7        | 0.00                                                                     | Separate - Voltage | 30.0 KV  | 5.00 min | BI:E1         | BO:C1          | 1.00 Min ramp, normal polarity | Voltage Separation.                          |  |  |  |
| 8        | 2.00                                                                     | Autozero           |          |          |               |                |                                |                                              |  |  |  |
| 9        | 5.00                                                                     | Stop data          |          |          |               |                |                                |                                              |  |  |  |
| 10       | 5.10                                                                     | Rinse - Pressure   | 20.0 psi | 0.50 min | BI:F1         | BO:B1          | forward                        | Rinse with Conditioner-Na or Conditioner-Li. |  |  |  |
| 11       | 5.60                                                                     | Rinse - Pressure   | 20.0 psi | 0.50 min | BI:B4         | BO:B1          | forward                        | Rinse with Rinse Solution.                   |  |  |  |
| 12       | 6.10                                                                     | End                |          |          |               |                |                                |                                              |  |  |  |
| 13       |                                                                          |                    |          |          |               | ļ              |                                |                                              |  |  |  |

## **Time Program for Cation Shutdown Method**

Figure 1.8 Time Program for Cation Shutdown Method

| 🔅 Initia | 🔅 Initial Conditions 🐼 UV Detector Initial Conditions 🛞 Time Program |                     |          |          |               |                |         |                            |  |  |  |
|----------|----------------------------------------------------------------------|---------------------|----------|----------|---------------|----------------|---------|----------------------------|--|--|--|
|          | Time<br>(min)                                                        | Event               | Value    | Duration | Inlet<br>vial | Outlet<br>vial | Summary | Comments                   |  |  |  |
| 1        |                                                                      | Rinse - Pressure    | 20.0 psi | 1.00 min | BI:A1         | BO:A1          | forward | Rinse with Rinse Solution. |  |  |  |
| 2        | 0.00                                                                 | Separate - Pressure | 0.1 psi  | 1.00 min | BI:A1         | BO:A1          | forward | Rinse with Rinse Solution. |  |  |  |
| 3        | 1.00                                                                 | Lamp - Off          |          |          |               |                |         |                            |  |  |  |
| 4        | 1.20                                                                 | End                 |          |          |               |                |         |                            |  |  |  |
| 5        |                                                                      |                     |          |          |               |                |         |                            |  |  |  |

# Checking System Performance with the Cation Test Mix

To check system performance, run the Cation Test Mix after performing the Capillary Conditioning method. Compare the electropherogram obtained with the one shown in Figure 1.9. The electrical current during the separation should be stable around +53  $\mu$ A. A positive value indicates that normal polarity was used in the separation.

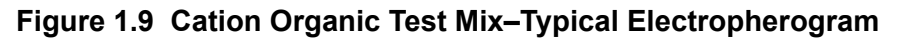

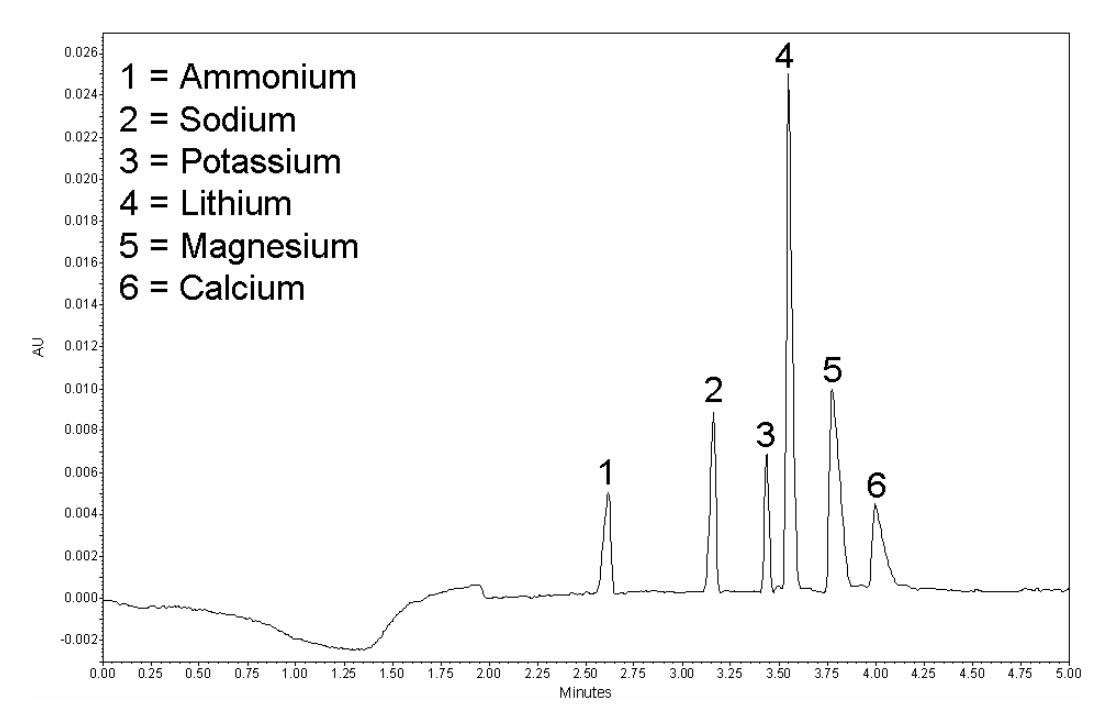

In Figure 1.9, the concentration of each ion in the test mix is approximately 20 ppm.

## **Integration Parameters**

The integration parameters in the analysis method should be optimized for each sample. As a starting point, use the values in Figure 1.10. These values will successfully integrate the Cation Test Mix.

Figure 1.10 Recommended Integration Parameters and Initial Values

| # |   | Event                | Start Time | Stop Time | Value |
|---|---|----------------------|------------|-----------|-------|
| 1 | N | Integration Off      | 0.000      | 2.200     | 0     |
| 2 | V | Width                | 0.000      | 0.000     | 0.1   |
| 3 | V | Threshold            | 0.000      | 0.000     | 500   |
| 4 | V | Shoulder Sensitivity | 0.000      | 0.000     | 9999  |
| 5 | V | •                    |            |           |       |

The parameters have the following effects on the integration:

- Integration off sets time intervals in the electropherogram that are not integrated.
- Width sets the sensitivity of the peak detection regarding changes in the baseline.
- **Threshold** determines how high a peak must rise above the baseline noise before it is recognized as a peak.
- **Shoulder sensitivity** enables the detection of shoulders in large peaks. Its value specifies the slope value for splitting a peak.
- (Optional, not shown) **Minimum Cluster Distance** can be used to split peaks when shoulder sensitivity does not provide proper integration. It specifies the distance between non-baseline separated peaks so that they are not identified as one peak.

Additional help is available from the 32 Karat Software Online Help.

## Troubleshooting

| Problem                                                                      | Possible Cause                                                    | Corrective Action                                        |
|------------------------------------------------------------------------------|-------------------------------------------------------------------|----------------------------------------------------------|
| Unstable current                                                             | Problem with capillary                                            | Replace capillary with new one                           |
| No peaks                                                                     | Wrong polarity in method                                          | Use reverse polarity in method                           |
|                                                                              | No sample vial or sample at wrong location                        | Check sample vial position                               |
| No stable migration time                                                     | Buffer depletion                                                  | Replace all buffer vials after every 20 runs             |
| Presence of ghost peaks                                                      | Contaminated buffer vials                                         | Replace all buffer vials after every 20 runs             |
|                                                                              | Vial caps are wet                                                 | Replace caps with clean, dry caps                        |
|                                                                              | Vial caps are dirty                                               | Always use clean caps                                    |
| Ammonium (NH <sub>4</sub> <sup>+</sup> )<br>peak is missing or<br>too small. | Over time, ammonium converts to ammonia ( $NH_3$ ) and evaporates | Replace samples with fresh ones and analyze immediately. |

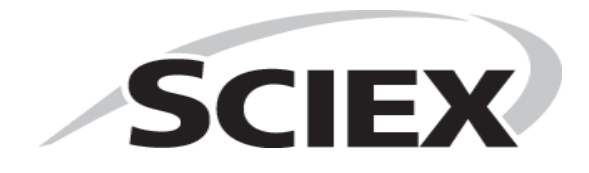

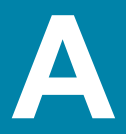

## Installing the 200 nm Filter

- 1. Before installing the filter, check the condition of the filter as instructed in the appropriate guide for your system.
  - For the P/ACE MDQ system—"Installation UV detector wavelength filters" in the *P/ACE MDQ Installation and Maintenance Guide* (PN A36419).
  - For the P/ACE MDQ *plus* system—"Install Wavelength Filters for the UV Detector" in the *P/ACE MDQ plus System Maintenance Guide* (PN B54955).
- 2. Set the buffer trays to the load position in the Direct Control window.
- 3. Lift the cartridge cover door and allow the coolant to drain from the capillary cartridge.
- 4. Turn off the instrument.
- 5. Loosen the two thumb screws and lift the insertion bar.
- 6. Remove the capillary cartridge.
- 7. Loosen the thumb screws and remove the optics source assembly.
- 8. Wearing clean gloves, remove the filter wheel access cover and rotate the filter wheel to position 2.
- 9. Place the filter at position 2 with the reflective side facing inward (toward the back of the instrument). Do not touch the filter with your hands.
- 10. Reinstall the filter wheel cover on the optics source assembly.
- 11. Replace the optics source assembly and tighten the two thumb screws.
- 12. Place the cartridge inside the instrument, lower the insertion bar, and tighten the two thumb screws.
- 13. Close the cartridge cover door.
- 14. Turn on the instrument.
- 15. Follow the instructions in Configuring the P/ACE<sup>™</sup> MDQ or P/ACE<sup>™</sup> MDQ *plus* System on page 19 to configure the 32 Karat software for performing cation analysis.

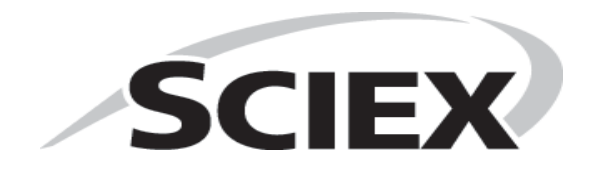

# Configuring the P/ACE<sup>™</sup> MDQ or P/ACE<sup>™</sup> MDQ *plus* System

**IMPORTANT:** Make sure that the system is turned on, and that the UV detector has been installed.

- 1. Open the 32 Karat software.
- 2. Right-click in the right pane of the Enterprise window.
- 3. Select **New > Instrument**.

A new icon that looks like a question mark appears.

- 4. Right-click the question mark icon and select Rename.
- 5. Rename this icon **Cation**.
- 6. Right-click the Cation icon and select Configure.
- 7. Select P/ACE MDQ CE as the instrument type and click Configure.

A new window opens.

- 8. Click the UV detector icon on the left.
- 9. Click the **Green arrow**. The UV detector icon should now be on the right side under **Configured Modules**.

Figure B.1 P/ACE MDQ CE Configuration for Cation Analysis

| P/ACE MDQ CE Configuration                | n                       | $\times$ |
|-------------------------------------------|-------------------------|----------|
| Available modules:                        | Configured modules:     |          |
| UV Detector PDA Detector                  | UV Detector             |          |
| LIF Detector Stand-Alone<br>(No Detector) |                         |          |
| Detector Event<br>Modules Configuration   |                         |          |
| Options Auto Configu                      | guration OK Cancel Help |          |

10. Double-click the **UV Detector** icon to display the configuration settings.

If necessary, edit the settings to match the appropriate figure.

- For the P/ACE MDQ system-refer to Figure B.2.
- For the P/ACE MDQ *plus* system–refer to Figure B.3.

#### Figure B.2 Cation Analysis Settings–P/ACE MDQ System

| P/ACE MDQ Instrument Configuration                                                               |                                                                                        | ×              |
|--------------------------------------------------------------------------------------------------|----------------------------------------------------------------------------------------|----------------|
| GPIB Communication<br>Board: GPIB0 Device ID: 1                                                  | Set Bus Address                                                                        | ОК             |
| Inlet trays<br>Buffer: 36 vials<br>Sample: 48 vials<br>Home position: BI:A1 Trays                | LIF Calibration Wizard<br>Filter (190nm - 600nm)<br>2: 200 nm 6: 230<br>3: 214 nm 7: 0 | Cancel<br>Help |
| Outlet trays       Buffer:     36 vials       Sample:     No tray       Home position:     B0:A1 | 4: 254 nm 8: 0<br>5: 280 nm<br>Units<br>Pressure units: psi                            | nm             |
| Sample Trays<br>Enable Tray Definition<br>Height 1 mm Depth: 1 mm                                | Temperature Control                                                                    | •              |

Figure B.3 Cation Analysis Settings–P/ACE MDQ *plus* System

| P/ACE MDQ plus System Instrument Configura                                                                                                    | ation                                                                                                    | ×                    |
|----------------------------------------------------------------------------------------------------|----------------------------------------------------------------------------------------------------|----------------------|
| P/ACE MDQ plus System Instrument Configura<br>Firmware Version: 10.2.2 Serial Nu<br>GPIB Communication<br>Board: GPIB0 Device ID: 1 •<br>Inlet trays<br>Buffer: 36 vials •<br>Sample: 48 vials •<br>Home position: BI:A1 Trays      | Set Bus Address           LIF Calibration Wizard           Filter (190nm - 600nm)           2: 200 nm         6: 0           2: 214 nm         7: 0 | OK<br>Cancel<br>Help |
| Outlet trays         Buffer:       36 vials         Sample:       No tray         Home position:       B0:A1         Sample Trays         Enable Tray Definition         Height:       1         mm       Depth:         1       mm | 3:     214     nm     7:     0       4:     230     nm     8:     0       5:     254     nm       Units       Pressure units:     psi               |                      |

11. Click **OK** to accept the detector configuration.

12. Follow the instructions in Activating Caesar Integration.

## **Activating Caesar Integration**

The Caesar Integration must be activated in the cation configuration to perform peak integration and quantitation.

1. In the **CE Configuration** dialog, click **Options** (Figure B.4)

#### Figure B.4 P/ACE MDQ CE Configuration for Cation Analysis

| P/ACE MDQ CE Configuration                | )      |                  |        | ×    |
|-------------------------------------------|--------|------------------|--------|------|
| Available modules:                        | Ce     | onfigured module | es:    |      |
| UV Detector PDA Detector                  |        | UV Detector      |        |      |
| LIF Detector Stand-Alone<br>(No Detector) |        |                  |        |      |
|                                           |        |                  |        |      |
| Detector Event<br>Modules Configuration   |        |                  |        |      |
| Options Auto Configu                      | ration | OK               | Cancel | Help |

2. Under General, make sure that only Qualitative Analysis and Caesar Integration are selected (Figure B.5).

| Configuration Options                                                         |   |
|-------------------------------------------------------------------------------|---|
| General Instrument Options                                                    | _ |
| □PDA<br>□System Suitability<br>☑ Qualitative Analysis<br>☑ Caesar Integration |   |
| OK Cancel Help                                                                |   |

Figure B.5 Configuration Options

3. Click **OK** in the next three windows to accept the changes.